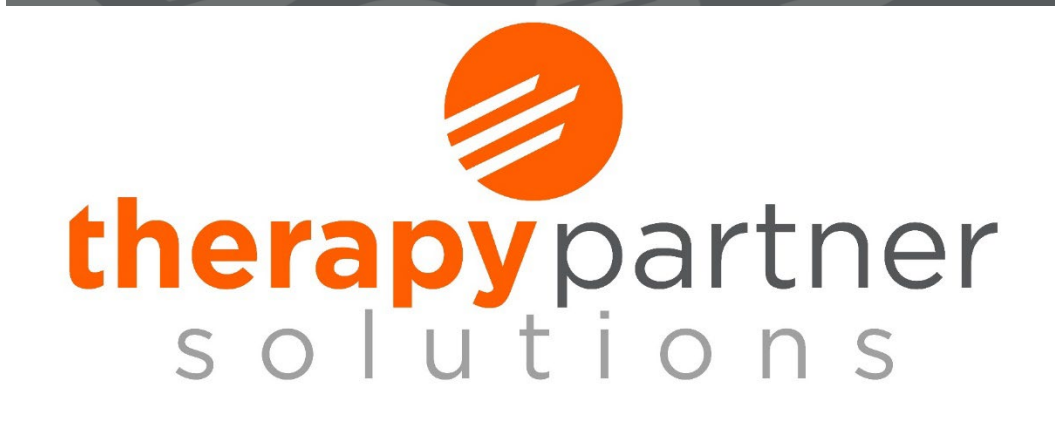

## Human Resources

# Employee Paylocity User Guide

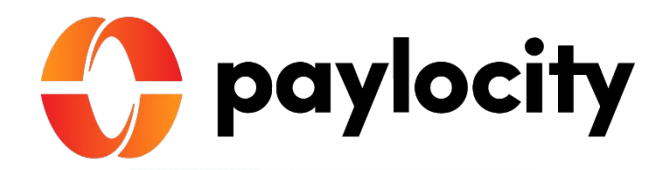

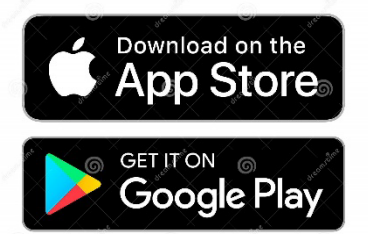

Paylocity is an all-in-one system that is accessible from the mobile app or web browser.

#### Within Paylocity, you can:

 Clock in & out
View your paycheck
Request time off
Edit your personal information
View your timecard
Connect & collaborate with Community
Engage with & recognize your peers with Impressions

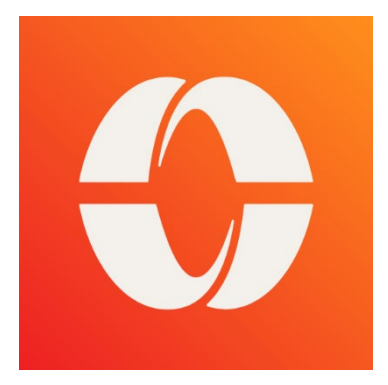

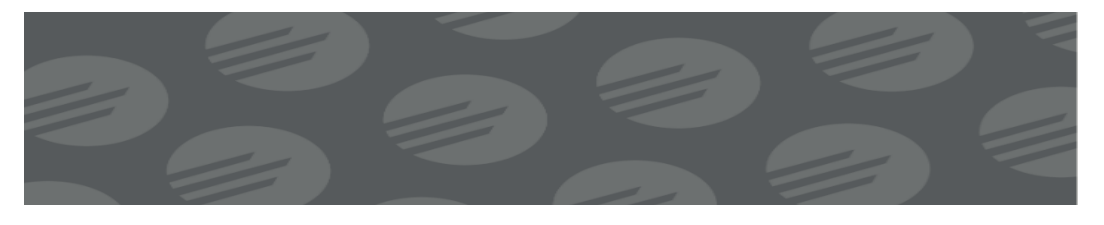

#### How to Punch in/out with Time & Labor

- 1. Log into Paylocity and select Time & Labor from the main menu.
- 2. Select **Clock In** if you are clocking in for the first time that day.

| <sup>©</sup> Time Clock                           |                              |
|---------------------------------------------------|------------------------------|
| You are currently clocked out                     | Clock In Click In + Transfer |
| Last Punch<br>Clock Out at 04:52 PM on 02/08/2021 | Notes                        |

3. Select the **Location** you are clocking in at for the day, then select **Punch**.

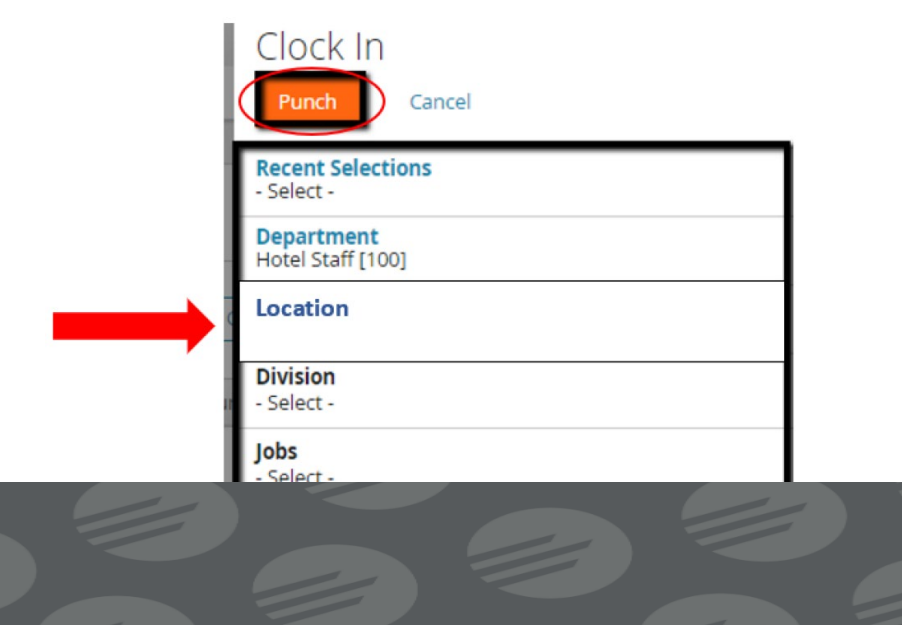

#### How to View/Change Direct Deposit Information

1. Log in to Paylocity and navigate to the **Self Service Portal** from the main menu.

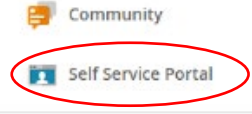

- 2. Locate the **\$ Pay** heading. Select **More...** from the bottom right.
- 3. Select **Direct Deposit Accounts** from the menu. This will show any existing Direct Deposit accounts.
- 4. To add a new Bank Account for Direct Deposit, scroll down on this screen and verify that Add New Direct Deposit Account is selected in the drop-down box. Here you will enter the Account Type, Account Number, and Routing Number for the bank account you want to use and select Save.

Add New Direct Deposity

|                                         |                | Additional Dep | OSIT ACCOU |
|-----------------------------------------|----------------|----------------|------------|
| Account Type                            | Routing Number | Amount Type    |            |
| Checking                                | ~              | Select         | ~          |
| Account Number                          | Bank Name      | Amount         |            |
|                                         |                |                |            |
| Mary 5. Smith 1234                      |                |                |            |
| Visite Alexandre                        |                |                |            |
| Your Years COTINGLE THIS                |                |                |            |
|                                         |                |                |            |
| Routing Number Account Author (Section) |                |                |            |
|                                         |                |                |            |

 If you have an existing Direct Deposit Account that you would like to change, select this account from the drop-down box. Here you can make any changes to your current Direct Deposit Account.

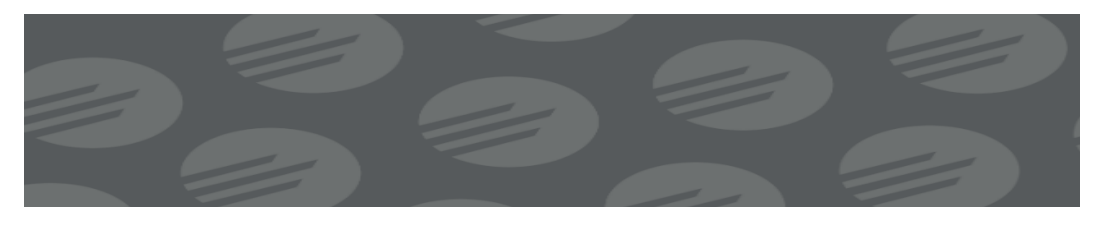

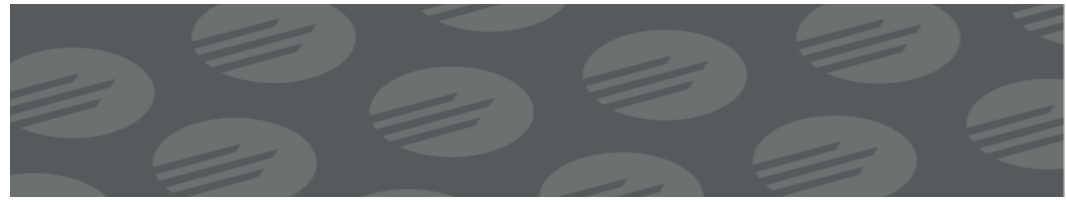

#### **How to View your Checks**

- 1. Log in to Paylocity and navigate to the **Self Service Portal** from the main menu.
- Locate the \$ Pay Heading. Select View Checks. Here you can select Go Paperless to opt-in for direct deposit vouchers, W2s, 1099s, and 1095Cs.

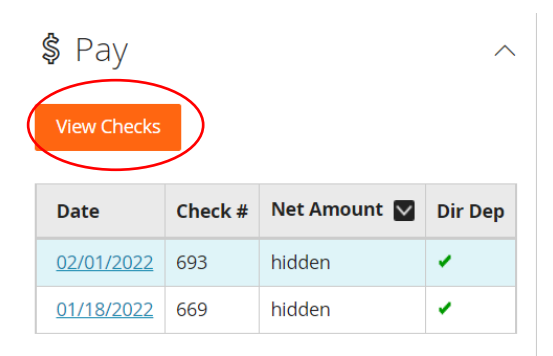

3. Checks will be listed on the left side of the screen. You may select individual paychecks to view or check the boxes to download and save multiple checks at once.

| < Pay                                                                                                    |                                  |                                                   |                                                                                                  |                                                | (                                                 | 止 Downloa                                        | ad Paystub                                                    |
|----------------------------------------------------------------------------------------------------|----------------------------------|---------------------------------------------------|--------------------------------------------------------------------------------------------------|------------------------------------------------|---------------------------------------------------|--------------------------------------------------|---------------------------------------------------------------|
| Checks                                                                                                    | Tax Forms                        | Your Check                                        | Taxes                                                                                            |                                                | D                                                 | eductions                                        |                                                               |
| YTD 2022                                                                                                    | Y                                | \$944.37                                          | \$129.67                                                                                         |                                                | \$3                                               | 57.12                                            |                                                               |
| Select All                                                                                                    |                                  |                                                   |                                                                                                  |                                                |                                                   |                                                  |                                                               |
|                                                                                                    |                                  |                                                   |                                                                                                  |                                                |                                                   |                                                  |                                                               |
| February 1, 2022<br>V693 - Regular                                                                                           | \$944.37                         |                                                   | Earnings Breakdov                                                                                | vn for 1/9/20                                  | )22 - 1/22                                        | /2022                                            |                                                               |
| February 1, 2022<br>V693 - Regular                                                                                           | \$944.37<br>\$891.32             |                                                   | Earnings Breakdov<br>Description                                                                 | vn for 1/9/20<br>Hours                         | )22 - 1/22<br>Rate                                | /2022<br>Amount                                  | YTD                                                           |
| February 1, 2022       V693 - Regular       January 18, 2022       V669 - Regular                                            | \$944.37<br>\$891.32             | Your Check                                        | Earnings Breakdov<br>Description<br>401k Match                                                   | vn for 1/9/20<br>Hours<br>0.00                 | 022 - 1/22<br>Rate<br>\$0.00                      | /2022<br>Amount<br>\$42.18                       | <b>YTD</b><br>\$126.39                                        |
| February 1, 2022       V693 - Regular       January 18, 2022       V669 - Regular       January 4, 2022                      | \$944.37<br>\$891.32<br>\$920.06 | Your Check<br>\$944.37                            | Earnings Breakdov<br>Description<br>401k Match<br>Holiday                                        | vn for 1/9/20<br>Hours<br>0.00                 | 022 - 1/22<br>Rate<br>\$0.00                      | /2022<br>Amount<br>\$42.18                       | <b>YTD</b><br>\$126.39<br>\$288.00                            |
| February 1, 2022       V693 - Regular       January 18, 2022       V669 - Regular       January 4, 2022       V640 - Regular | \$944.37<br>\$891.32<br>\$920.06 | Your Check<br>\$944.37                            | Earnings Breakdov<br>Description<br>401k Match<br>Holiday<br>Miscellaneous NT                    | vn for 1/9/20<br>Hours<br>0.00<br>0.00         | 022 - 1/22<br>Rate<br>\$0.00<br>\$0.00            | /2022<br>Amount<br>\$42.18<br>\$25.00            | <b>YTD</b><br>\$126.39<br>\$288.00<br>\$25.00                 |
| February 1, 2022       V693 - Regular       January 18, 2022       V669 - Regular       January 4, 2022       V640 - Regular | \$944.37<br>\$891.32<br>\$920.06 | Your Check<br>\$944.37<br>Gross Pay               | Earnings Breakdov<br>Description<br>401k Match<br>Hollday<br>Miscellaneous NT<br>Overtime        | vn for 1/9/20<br>Hours<br>0.00<br>0.00<br>0.68 | 022 - 1/22<br>Rate<br>\$0.00<br>\$0.00<br>\$27.00 | /2022<br>Amount<br>\$42.18<br>\$25.00<br>\$18.36 | YTD<br>\$126.39<br>\$288.00<br>\$25.00<br>\$18.36             |
| V693 - Regular       January 18, 2022       V698 - Regular       January 18, 2022       V669 - Regular       U640 - Regular  | \$944.37<br>\$891.32<br>\$920.06 | Your Check<br>\$944.37<br>Gross Pay<br>\$1,431.16 | Earnings Breakdov<br>Description<br>401k Match<br>Hollday<br>Miscellaneous NT<br>Overtime<br>PTO | vn for 1/9/20<br>Hours<br>0.00<br>0.00<br>0.68 | 022 - 1/22<br>Rate<br>\$0.00<br>\$0.00<br>\$27.00 | /2022<br>Amount<br>\$42.18<br>\$25.00<br>\$18.36 | YTD<br>\$126.39<br>\$288.00<br>\$25.00<br>\$18.36<br>\$360.00 |

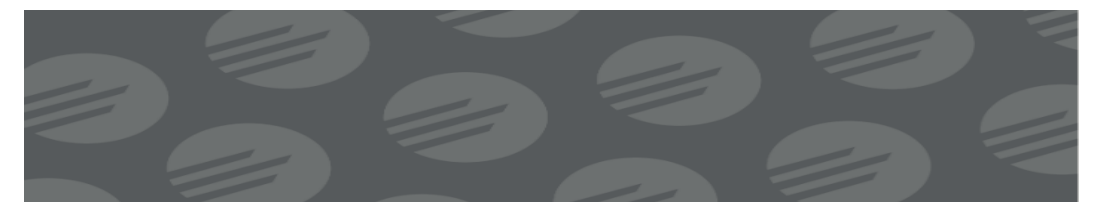

#### How to Submit Time Off Requests

1. Log in to Paylocity and navigate to the **Self Service Portal** from the main menu.

2. Navigate to the **Time Off** heading. Select **Submit Time Off Request.** 

3. Select the correct type from the **Request Type** dropdown.

|               |   | Request       | Status     |                  | Bala | inces   |     |   |  |
|---------------|---|---------------|------------|------------------|------|---------|-----|---|--|
|               |   | $\frown$      |            |                  |      |         |     |   |  |
| Туре          |   | PTO           | • <b>\</b> |                  |      |         |     |   |  |
| Single Day    | / | Select Type   |            | Include Weekends |      |         |     |   |  |
| Start Date    |   | РТО           |            |                  |      | 02/09/2 | 021 | Ē |  |
| Start Time    |   | FMLA          |            | End              | Time |         |     | Θ |  |
| Hours Per Day | / | Jury Duty     |            |                  |      |         |     |   |  |
| Notes         |   | Funeral Leave |            |                  |      |         |     |   |  |

4. Select the **Single Day** or **Multiple Days** radio button. Select the **Start Date**, **End Date**, & **Start Time**. Enter the *number of hours* in the **Hours Per Day** field. Verify that all information is correct and select **Submit Request**.

|               | Request       | Status | Balances       |        |
|---------------|---------------|--------|----------------|--------|
| -             |               |        |                |        |
| Туре          | РТО           |        |                |        |
| ○ Single Day  | Multiple Days | 🗆 Ir   | clude Weekends | 5      |
| Start Date    | 02/09/2021    | End    | Date 02/0      | 9/2021 |
| Start Time    | 8:00 AM       | ) End  | Time           | G      |
| Hours Per Day | 8             |        |                |        |

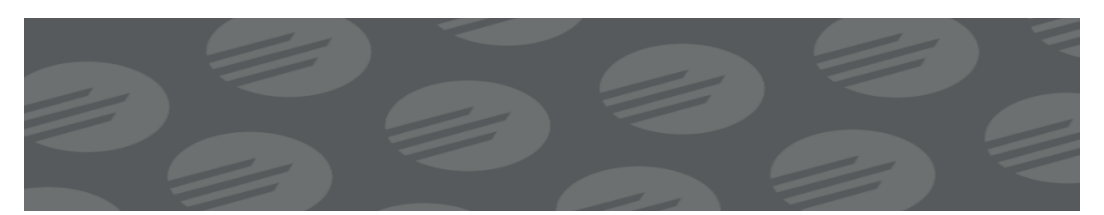

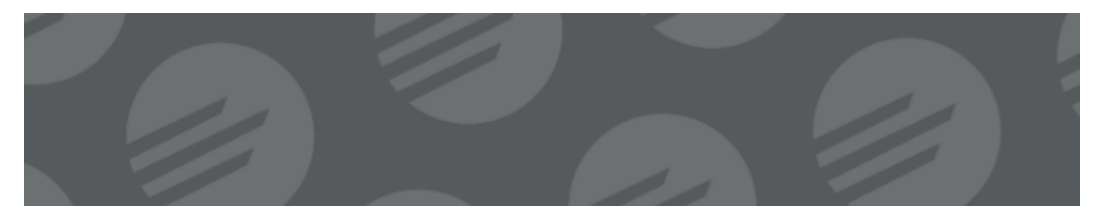

### Connect & Share on Paylocity Community

Community is a place where you can connect with your coworkers, share knowledge, gather feedback, and trackimportant news.

Navigate to **Community** from the Main Menu

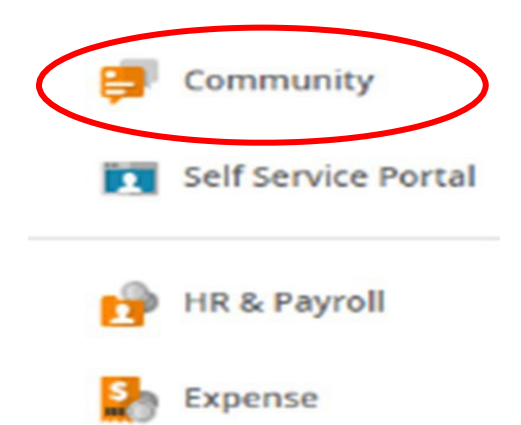

Here you can post updates to groups, view company announcements, send appreciation to others through Impression Badges, share information, create polls, and more!

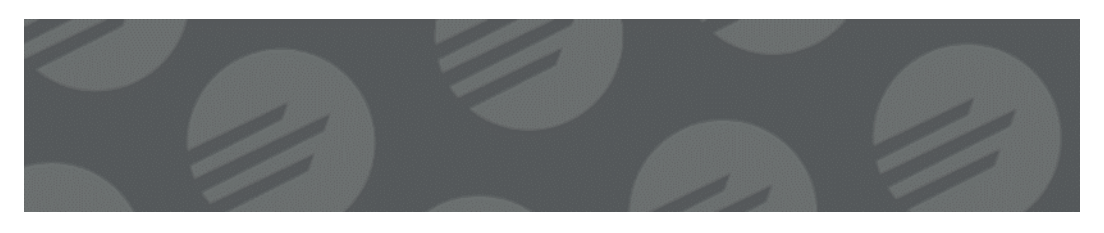

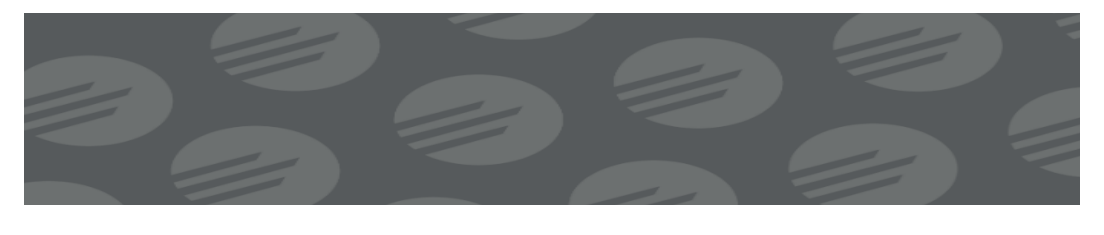

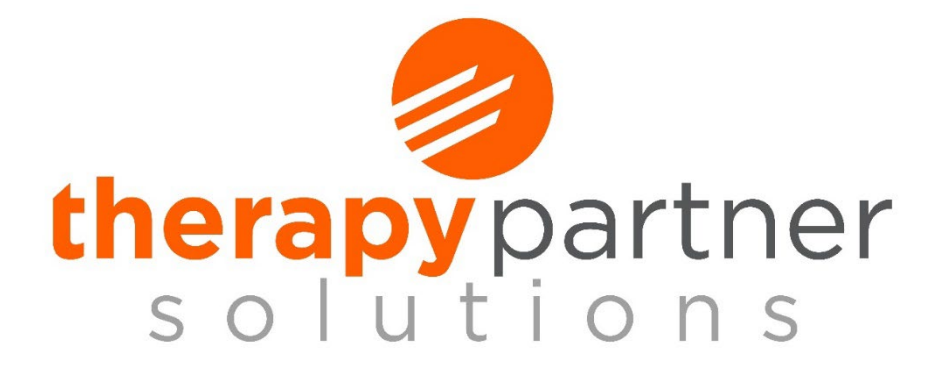

#### **Contact HR with any questions**

# hr@therapypartnersolutions.com (706) 397-5429

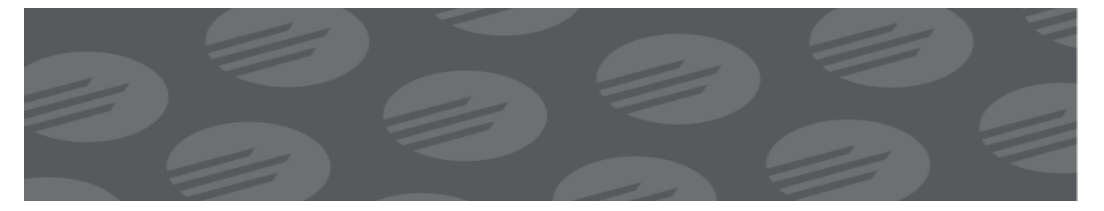